# KRÉTA e-napló kódigénylés

Kiskunhalasi Fazekas Mihály Általános Iskola

2019.11.06

## KRÉTA e-napló használat szülőként

Az iskolai e-napló használatához belépési kódra van szükség, amelyet a KRÉTA rendszeren keresztül küldünk ki minden szülőnek. A KRÉTA rendszer használatával a szülő nyomon követheti gyermeke tanulmányait, házi feladatait és egyéb ügyeket is intézhet a rendszeren keresztül (pl. szülői igazolás, stb.)

### Szülői hozzájáruló nyilatkozat

Ahhoz, hogy e-mailben kiküldjük a kódot, egy e-mail címre van szükségünk. A címet egy "Hozzájáruló nyilatkozat"-on kell megadni, amelyet az osztályfőnököktől kell kérni – és ők is gyűjtik össze-.

A nyilatkozatok feldolgozása során rögzítjük az e-naplóban a szülői címeket. Ekkor kerül kiküldésre a bővített jogosultság beállításához szükséges igazoló link is.

#### Jelszóbeállító link

Azt javasoljuk, hogy az alábbi lépéseket asztali számítógépen vagy laptopon végezzék el, mert a kisebb kijelzővel rendelkező mobiltelefonokon estleg nem jól jelenhetnek meg az űrlapok.

A szülő a KRÉTA rendszeren keresztül kap egy levelet, amelyben egy igazoló link szerepel. Erre kattintva a böngészőben megjelenik egy oldal, ahol a tanuló **születési dátumát** és a belépéshez használni kívánt jelszót kell megadni. (Ha a link nem kattintható, akkor a böngésző címsorába be kell másolni.)

A teljes link végén kötőjelekkel elválasztott karaktersorozatoknak is szerepelniük kell:

| Tisztelt /!                                                                                                    |  |  |  |  |
|----------------------------------------------------------------------------------------------------|--|--|--|--|
| A KRÉTA rendszerben gondviselői jogosultságot generáltak az Ön részére. Kérjük az alábbi link használatával változtassa meg jelszavát: https://klik027804001.e-                                                                                                    |  |  |  |  |
| Irreta.hu/Adminisztracio/JelszoValtoztato?Guid=2       90.4       b.4       1.8       8-761       1.68         A jelszó változtatást követően újabb e-mailben értesítjük a belépéshez szükséges felhasználói nevéről.       Diák:       Oktatási azonosító:         A link a jelszó igénylésétől számított maximum 1 hétig érvényes.       Az intézmény KRÉTA rendszerének elérhetősége: https://klik027804001.e-kreta.hu         Intézmény neve: Kiskunhalasi Fazekas Mihály Általános Iskola       Intézmény címe: 6400, Kiskunhalas Fazekas Mihály utca 1         Ez egy automatikus e-mail, kérjük ne válaszoljon rá.       Ez egy automatikus e-mail, kérjük ne válaszoljon rá. |  |  |  |  |
| KRĚTA                                                                                                    |  |  |  |  |
| Jelszó igénylés                                                                                                    |  |  |  |  |
| Tanuló születési dátum * Tanuló születési dátum 🗖                                                                                                    |  |  |  |  |
| Új jelszó * Új jelszó                                                                                                    |  |  |  |  |
| Uj jelszo megerősítése Új jelszó megerősítése                                                                                                    |  |  |  |  |
|                                                                                                    |  |  |  |  |
| Vissza a bejelentkezésre ELKÜLD                                                                                                    |  |  |  |  |
| Nem vagyok robot                                                                                                    |  |  |  |  |
| KRĖ́T∧                                                                                                    |  |  |  |  |
| Jelszó igénylés                                                                                                    |  |  |  |  |
| Tanuló születési dátum *                                                                                                    |  |  |  |  |
|                                                                                                    |  |  |  |  |
| A jelszó változtatás sikeres. A megadott e-mail címre elküldésre került a belépéshez szükséges felhasználói név.                                                                                                    |  |  |  |  |
| VISSZA                                                                                                    |  |  |  |  |
| Vissza a bejelentkezésre ELKÜLD                                                                                                    |  |  |  |  |
| Nem vagyok robot<br>reCAPTCHA<br>Adstväderem - Ätralänca Szerződési Fersévelek                                                                                                    |  |  |  |  |

FONTOS! A kiküldött levelek sorsáról visszajelzést iskolánk nem kap. Ha hibás címet ad meg a szülő, az esetlegesen visszapattanó leveleket a KRÉTA nem továbbítja az iskolának.

## Felhasználónév

Amennyiben helyesen adta meg a tanuló születési idejét, akkor a rendszer egy új levelet fog küldeni, amely már tartalmazza a belépéshez szükséges felhasználónevet is.

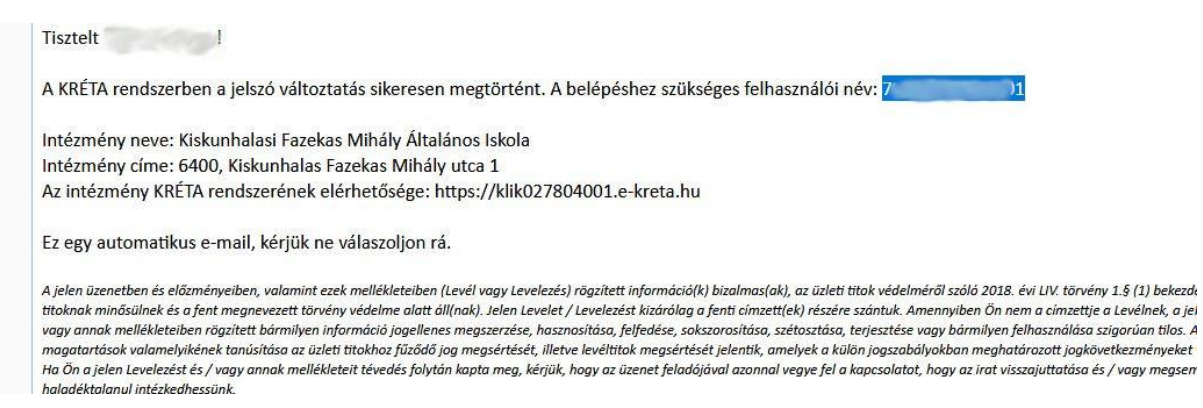

A felhasználónév és jelszó párossal már használható a KRÉTA e-napló, amelynek funkcióiról és használatáról a <u>https://tudasbazis.ekreta.hu/</u> címen tájékozódhatnak.

#### Hibakeresés

Az alábbi táblázatban összefoglaltuk röviden, hogy milyen lépéseken keresztül kapnak kódot és az adott ponton ki tud segítséget nyújtani.

|    | teendő               | lehetséges probléma            | megoldás                             |
|----|----------------------|--------------------------------|--------------------------------------|
| 1. | Hozzájáruló          | Nyilatkozat nélkül nem         | Az osztályfőnöknek kell leadni a     |
|    | nyilatkozat leadása  | küldünk e-mailben kódot.       | kitöltött és aláírt nyilatkozatot.   |
| 2. | Igazoló link         | Nem érkezett e-mail, nem       | Ebben az esetben ellenőrizni kell a  |
|    | megnyitása és jelszó | tudja az igazoló linket        | nyilatkozatban megadott e-mail       |
|    | megadása.            | megnyitni                      | címet.                               |
|    |                      |                                | Írjon a fazekasiskola@t-online.hu    |
|    |                      |                                | címre arról az e-mail címről, amit a |
|    |                      |                                | nyilatkozatban megadott!             |
|    |                      |                                | Ellenőrizze a SPAM mappát is!        |
|    |                      | Az igazoló link érvénytelen.   | Új e-mailt kell kérni a              |
|    |                      | Az igazoló link csak egy hétig | rendszergazdától:                    |
|    |                      | érvényes.                      | rendszergazda@fazekasiskola.t-       |
|    |                      |                                | <u>online.hu</u>                     |
| 3. | Felhasználónév       | Nem érkezik meg.               | SPAM mappa ellenőrzése.              |
|    | érkezik e-mailben.   | Sikertelen belépés             | Ha kapott már felhasználónevet, de   |
|    |                      |                                | nem sikerül belépni, akkor írjon az  |
|    |                      |                                | iskolai rendszergazdának:            |
|    |                      |                                | rendszergazda@fazekasiskola.t-       |
|    |                      |                                | <u>online.hu</u>                     |

Kérjük a tisztelt szülőket, hogy az esetleges problémát **részletesen leírva** küldjenek levelet! A levél minden esetben tartalmazza a tanuló nevét és osztályát, valamint azt, hogy melyik ponton akadt el a folyamat!